# Supplemental ERAS<sup>®</sup> Application Dashboard

## Job Aid

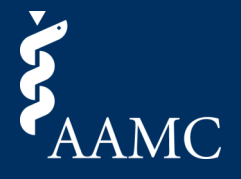

The Program dashboard summarizes key information across all applicants who applied to your program and completed the supplemental ERAS application. You can use this dashboard to explore applicants and filter to a subset of applicants for whom you want to dig deeper into their experiences.

## Program Dashboard Overview

|                |                           |                                           |                    |           |                   |                      |                                |           |                |                         |             |                                | L Download Da                  |
|----------------|---------------------------|-------------------------------------------|--------------------|-----------|-------------------|----------------------|--------------------------------|-----------|----------------|-------------------------|-------------|--------------------------------|--------------------------------|
| $\equiv$       | 5                         | Supplemental EF                           | RAS Applic         | ation Da  | shboarc           | - Arrowhe            | ad Regiona                     | l Medical | Center P       | rogram                  | 2           |                                | ?                              |
| Applicant Su   | mmary                     |                                           |                    |           |                   |                      |                                | Summar    | y of Meaning   | gful Experience         | s           | _                              |                                |
| How many signa | als has your program      | n received?                               |                    |           |                   |                      | _                              | How many  | years of exper | ience do your appl      | icants have | ?                              | All Types                      |
|                | 26,400                    | ) 26,4                                    | 00                 |           |                   | 13,20                |                                | Experie   | nce Type - A   | II Types                |             | -                              |                                |
|                | Applicants                | Program S                                 | ignals             |           | Re                | egion Prefere        | nce                            | 10,000    |                |                         |             |                                |                                |
| Applicant Lis  | t<br>an applicant from th | e list below by clicking on the arrow     |                    | O No li   | nformation        | No Preference        | <ul> <li>Preference</li> </ul> | 5,000 -   |                |                         | k,          |                                |                                |
| AAMC ID 🗄      | Name                      | School                                    | School<br>Location | Grad Type | Program<br>Signal | Region<br>Preference | View<br>Applicant              | - L       | None           | <1                      | 1-2         | 1-2 years exper<br>13,200 appl | ience in All Types<br>icant(s) |
| 101            | NAME 101                  | University of Virginia School of Medicine | VA                 | MD        | •                 | •                    | $\rightarrow$                  | All Expe  | erience        |                         |             |                                | All                            |
| 102            | NAME 102                  | University of Virginia School of Medicine | VA                 | MD        | •                 |                      | $\rightarrow$                  |           |                |                         |             |                                |                                |
| 103            | NAME 103                  | University of Virginia School of Medicine | VA                 | MD        | •                 | •                    | $\rightarrow$                  | 10,000    |                |                         |             |                                |                                |
| 104            | NAME 104                  | University of Virginia School of Medicine | VA                 | MD        | •                 | •                    | $\rightarrow$                  | 5,000     |                |                         | _           |                                |                                |
| 201            | NAME 201                  | University of Virginia School of Medicine | VA                 | MD        | •                 | •                    | <i>→</i>                       |           |                |                         |             |                                |                                |
| 202            | NAME 202                  | University of Virginia School of Medicine | VA                 | MD        | •                 |                      | $\rightarrow$                  |           | None           | <1                      | 1-2         | 3-5                            | 6+                             |
| 203            | NAME 203                  | University of Virginia School of Medicine | VA                 | MD        | •                 | •                    | <i>→</i>                       |           |                |                         |             |                                |                                |
| 204            | NAME 204                  | University of Virginia School of Medicine | VA                 | MD        | •                 | •                    | $\rightarrow$                  | Volunte   | er Experien    | <b>ce</b> - All Populat | ions        |                                | All Populations •              |
| 301            | NAME 301                  | University of Virginia School of Medicine | VA                 | MD        | •                 | •                    | $\rightarrow$                  |           |                |                         |             |                                |                                |
| 302            | NAME 302                  | University of Virginia School of Medicine | VA                 | MD        | •                 |                      | $\rightarrow$                  | 10,000    |                |                         |             |                                |                                |
| 303            | NAME 303                  | University of Virginia School of Medicine | VA                 | MD        | •                 | •                    | $\rightarrow$                  | 5,000     |                |                         |             |                                |                                |
| 304            | NAME 304                  | University of Virginia School of Medicine | VA                 | MD        | •                 | •                    | $\rightarrow$                  |           |                |                         |             |                                |                                |
| 401            | NAME 401                  | University of Virginia School of Medicine | VA                 | MD        | •                 | •                    | $\rightarrow$                  |           | None           | <1                      | 1-2         | 3-5                            | 6+                             |
| 402            | NAME 402                  | University of Virginia School of Medicine | VA                 | MD        | •                 |                      | $\rightarrow$                  |           |                |                         |             |                                | All Cathlens -                 |
| 403            | NAME 403                  | University of Virginia School of Medicine | VA                 | MD        | •                 | •                    | $\rightarrow$                  | Experie   | nce Setting    | - All Settings          |             |                                | All Settings •                 |
| 404            | NAME 404                  | University of Virginia School of Medicine | VA                 | MD        | •                 | •                    | $\rightarrow$                  | 10.000    |                |                         |             |                                |                                |
| 501            | NAME 501                  | University of Virginia School of Medicine | VA                 | MD        | •                 | ٠                    | $\rightarrow$                  | 10,000    |                |                         |             |                                |                                |
| 502            | NAME 502                  | University of Virginia School of Medicine | VA                 | MD        | •                 |                      | $\rightarrow$                  | 5,000     |                |                         |             |                                |                                |
| 503            | NAME 503                  | University of Virginia School of Medicine | VA                 | MD        | •                 | •                    | $\rightarrow$                  | - L       |                |                         |             |                                |                                |
| C0.4           | NAME COA                  | University of Virainia Cehool of Madicina | 1/A                | A 4D      | •                 | •                    | 4                              |           | None           | <1                      | 1-2         | 3-5                            | 6+                             |

1

3

#### The Applicant Summary

With the three summary numbers at the top you can see:

- # of applicants who applied to your program and submitted the supplemental ERAS application
- # of applicants who sent preference signals to your program
- # of applicants who identified a preference for your program's geographical region

The Applicant List

This shows the complete list of applicants to your program who submitted the supplemental ERAS application. When filters are selected from the bar charts or the funnel (on the top left) the list of applicants will change.

### Summary of Meaningful Experiences

Four interactive bar charts summarizing the amount of time (years) applicants have spent in their five meaningful experiences, organized by:

- Types of experience
- Medical/Health Care Knowledge Required/ Not Required
- Volunteer focus area or population
- Rural / Urban setting

Hover over any bar to see the exact number of applicants.

#### Please Note

Please note that General Surgery will not be able to view the Region Preference Total or Column.

# Supplemental ERAS<sup>®</sup> Application Dashboard

## Job Aid

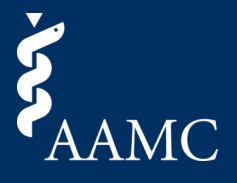

Explore and filter to a subset of applicants for whom you want to dig deeper into their experiences. Narrow down the applicants listed by selecting key characteristics of experiences that align with your program mission and values. Sort the applicant list by program signal or region preference.

## Navigating the Program Dashboard

|                                   | 9                                         |                                             |            |           |                   |               |                   |                  |                                    |                                     |              | 6   | ⊥ Download Data   |
|-----------------------------------|-------------------------------------------|---------------------------------------------|------------|-----------|-------------------|---------------|-------------------|------------------|------------------------------------|-------------------------------------|--------------|-----|-------------------|
| = (                               | Ċ                                         | Supplemental E                              | RAS Applic | ation Da  | ishboard          | - Arrowhe     | ead Regional      | Medica           | l Center Pi                        | rogram                              |              |     | ?                 |
| Applicant Su<br>How many sign     | J <b>mmary</b><br>Jals has your program r | eceived?                                    |            |           |                   |               |                   | Summa<br>How man | ry of Meaning<br>y years of experi | ful Experience<br>ence do your appl | icants have? |     |                   |
|                                   | 26,400                                    | 26,4                                        | 100        |           | :                 | 13,20         | 0 🛛 5             | Experie          | ence Type - Al                     | l Types                             |              |     | All Types 🔹       |
|                                   | Applicants                                | Program                                     | Signals    |           | Re                | egion Prefere | nce               | 10,000           |                                    |                                     |              |     |                   |
| Applicant List<br>View details of | <b>st</b><br>an applicant from the I      | ist below by clicking on the arrow          | 3          | O No Ir   | nformation        | No P 4        | Preference        | 5,000            |                                    |                                     |              |     |                   |
|                                   | Name                                      | School                                      | School     | Grad Type | Program<br>Signal | Region        | View<br>Applicant |                  | None                               | <1                                  | 1-2          | 3-5 | 6+                |
| 101                               | NAME 101                                  | University of Virginia School of Medicine   | VA         | MD        | •                 | •             | →                 | All Exp          | erience                            |                                     |              |     | All               |
| 102                               | NAME 102                                  | University of Virginia School of Medicine   | VA         | MD        | •                 |               | $\rightarrow$     |                  |                                    |                                     |              |     |                   |
| 103                               | NAME 103                                  | University of Virginia School of Medicine   | VA         | MD        | •                 | •             | $\rightarrow$     | 10,000           |                                    |                                     |              |     |                   |
| 104                               | NAME 104                                  | University of Virginia School of Medicine   | VA         | MD        | •                 | ٠             | →                 | 5,000            |                                    |                                     |              |     |                   |
| 201                               | NAME 201                                  | University of Virginia School of Medicine   | VA         | MD        | •                 | ٠             | $\rightarrow$     |                  |                                    |                                     |              |     |                   |
| 202                               | NAME 202                                  | University of Virginia School of Medicine   | VA         | MD        | •                 |               | →                 |                  | None                               | <1                                  | 1-2          | 3-5 | 6+                |
| 203                               | NAME 203                                  | University of Virginia School of Medicine   | VA         | MD        | •                 | •             | $\rightarrow$     |                  |                                    |                                     |              |     |                   |
| 204                               | NAME 204                                  | University of Virginia School of Medicine   | VA         | MD        | •                 | •             | $\rightarrow$     | Volunt           | eer Experiend                      | e - All Populat                     | ions         |     | All Populations 🔻 |
| 301                               | NAME 301                                  | University of Virginia School of Medicine   | VA         | MD        | •                 | ٠             | $\rightarrow$     |                  |                                    |                                     |              |     |                   |
| 302                               | NAME 302                                  | University of Virginia School of Medicine   | VA         | MD        | •                 |               | →                 | 10,000           |                                    |                                     |              |     |                   |
| 303                               | NAME 303                                  | University of Virginia School of Medicine   | VA         | MD        | •                 | •             | →                 | 5,000            |                                    |                                     |              |     |                   |
| 304                               | NAME 304                                  | University of Virginia School of Medicine   | VA         | MD        | •                 | ٠             | →                 |                  |                                    |                                     |              |     |                   |
| 401                               | NAME 401                                  | University of Virginia School of Medicine   | VA         | MD        | •                 | ٠             | →                 |                  | None                               | <1                                  | 1-2          | 3-5 | 6+                |
| 402                               | NAME 402                                  | University of Virginia School of Medicine   | VA         | MD        | •                 |               | $\rightarrow$     |                  |                                    |                                     |              |     |                   |
| 403                               | NAME 403                                  | University of Virginia School of Medicine   | VA         | MD        | •                 | •             | →                 | Experie          | ence Setting                       | All Settings                        |              |     | All Settings 🔻    |
| 404                               | NAME 404                                  | University of Virginia School of Medicine   | VA         | MD        | •                 | ٠             | →                 |                  |                                    |                                     |              |     |                   |
| 501                               | NAME 501                                  | University of Virginia School of Medicine   | VA         | MD        | ٠                 | ٠             | →                 | 10,000           |                                    |                                     |              |     |                   |
| 502                               | NAME 502                                  | University of Virginia School of Medicine   | VA         | MD        | •                 |               | $\rightarrow$     | 5,000            |                                    |                                     |              |     |                   |
| 503                               | NAME 503                                  | University of Virginia School of Medicine   | VA         | MD        | •                 | •             | $\rightarrow$     |                  |                                    |                                     |              |     |                   |
| C0.4                              | NAME COA                                  | I Iniversity of Virginia Cohool of Madicina | 1/8        | MD        | •                 | •             | -                 |                  | None                               | <1                                  | 1-2          | 3-5 | 6+                |
|                                   |                                           |                                             |            |           |                   |               |                   |                  |                                    |                                     |              |     |                   |

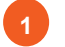

### Using the dropdown funnel

Use the dropdown filter to sort and filter the Applicant List by AAMC ID, Name, School, School Location, Graduation Type, and Track.

### Selecting an applicant to review in the applicant list

To review an applicant in the Candidate Dashboard, click on their respective arrow under the View Applicant column.

You can also click on their preference bubbles to navigate to their Candidate Dashboard.

## Resetting the dashboard

Click the Revert button to reset all filters on the dashboard and return it to its default view.

#### 5 Filtering by selecting bars within a chart

You can filter the entire view of the Program Dashboard by selecting a bar within a chart.

Select multiple bars within a chart by holding CTRL + clicking your selections, or simply click + drag to create a movable highlight box.

To select bars across multiple charts, you can simply click each of your selections. The selections made on each chart will hold until cleared.

# Sorting the Applicant List

You can also sort each column in ascending/descending order by selecting the sort icon to the right of the column title.

ABC: A

### Exporting data

6

Click the Download button to export data in csv format. Please note that the export includes all data for all applicants, not a subset based on filters.

# Supplemental ERAS<sup>®</sup> Application Dashboard

# Job Aid

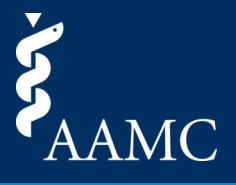

The Candidate dashboard summarizes key information for each applicant. It is intended to tell a story of the applicant based on their meaningful experiences, signals, and geographic preferences.

## Candidate Dashboard Overview

|                                                                                                    | AME 103<br>), University of Virginia<br>Program                                                                                                    | C a                                                                                                    | andidate Dashb                                                                                                    | ooard - Arro<br>fe Experience<br>m from a commu<br>e models and lea | whead Regional M<br>nity that didn't have consiste<br>rn about the field.                                                          | Medical Center P                                                                                                    | Program                                                                                                    | e of this. It limited my ability to have access to med                                                                                                    |
|----------------------------------------------------------------------------------------------------|----------------------------------------------------------------------------------------------------|----------------------------------------------------------------------------------------------------|----------------------------------------------------------------------------------------------------|---------------------------------------------------------------------|----------------------------------------------------------------------------------------------------|----------------------------------------------------------------------------------------------------|----------------------------------------------------------------------------------------------------|----------------------------------------------------------------------------------------------------|
| Meaningful Experier<br>Professional organization<br>Research<br>Teaching/Mentoring<br>Volunteer/service/advocac                                                                                                    | CLUB Med Internal Med<br>Interest Group<br>UMMC School of Medi<br>SUNY New Paltz Chem<br>Department<br>Jackson Young Life<br>y<br>Special Olympics | dicine                                                                                                    |                                                                                                    | -                                                                   |                                                                                                    |                                                                                                    | Research Outpu<br>Oral presentation/Po<br>presentation<br>Volunteer Focus<br>Children (e.g., after-<br>Brothers Big Sisters)                                                                                                    | ts 4<br>dium 1<br>sor Populations                                                                                                    |
| Research     Volunteer/service/advocacy       + Lead Student Researcher     Vice President       UMMC School of Medicine, United States     Special Olympics, United States       Frequency: Weekly (recurring)     Frequency: Monthly (recurring)       setting: Rural     Setting: Rural       Ilearned a lot about vaccines. I want to have a research career.     I was inspired by the athletes of the set of the set of |                                                                                                    | cacy<br>id States<br>curring)<br>hletes' determination.                                                                                       | Professional organization Member Club Med Internal Medicine Interest Group, Virtual Frequency: Quarterly (recurring) Setting: Not Applicable I learned a lot about medicine. |                                                                     | Teaching/Mento<br>OChem Tutor<br>SUNY New Paltz<br>States<br>Frequency: Wee<br>Setting: Urban<br>Helped me hone<br>helped my be su | <b>ring</b><br>Chemistry Department, Un<br>Kly (recurring)<br>my knowledge in Ochem, w<br>ccessful in biochemistry.                | Volunteer/service/advocacy<br>Young Life Leader<br>Jackson Young Life, United States<br>Frequency: Weekly (recurring)<br>Setting: Rural<br>I enjoyed being a mentor to children and s<br>them grow and accomplish their educatic<br>goals. |                                                                                                    |
| Applicant nam<br>Program (Pre<br>Blue: App<br>White: App<br>White: App<br>participat<br>Region Prefer<br>Blue: App                                                                                                    | nt Summa<br>ne, degree ty<br>ference) Sigr<br>blicant signal<br>oplicant did n<br>e in preferen<br>ence<br>blicant indica<br>pplicant indica       | ry<br>pe, and medica<br>hal<br>ed your program<br>ot signal your p<br>ce signaling<br>ted a preferenc<br>ted 'no region p<br>ot indicate a pr | l school affilia<br>n<br>program or did<br>e for your reg<br>preference or y<br>eference for y                                                                               | ition<br>I not<br>ion<br>rour                                       | 2 Life<br>Short essa<br>applicant's in<br>on their jou<br>3 Mean<br>Expe<br>A simple vis<br>types of exp                           | Experience<br>ay describing t<br>apactful experi<br>rney to resider<br>ningful<br>eriences Tim<br>ual describing<br>periences that | he<br>ence<br>ncy.<br>po<br>neline<br>1) the<br>were                                                                                                    | <ul> <li>4 Research &amp; Volunteer Experience Charts</li> <li>Visual summary of the number research outputs and number opulations/focus areas of voluservice.</li> <li>5 Most Meaningfrexperience Tiles</li> <li>Each tile corresponds with or</li> </ul> |

## Job Aid

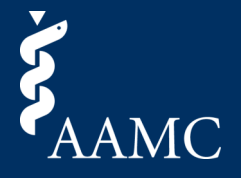

Learn more about each applicant by diving deeper into each of their experiences, viewing their experience timeline, and reading about their journey to residency.

## Navigating the Candidate Dashboard

| -0                                                                                                    |                                                                                                    |                                                                                                    |                               |                                                                             |                                                                                                    |
|----------------------------------------------------------------------------------------------------|----------------------------------------------------------------------------------------------------|----------------------------------------------------------------------------------------------------|-------------------------------|-----------------------------------------------------------------------------|----------------------------------------------------------------------------------------------------|
|                                                                                                    |                                                                                                    |                                                                                                    |                               |                                                                             | Lownload Data                                                                                                    |
| < ℃                                                                                                    | Candidate Dash                                                                                                    | board - Arrowhead Regional Me                                                                                                    | dical Center Progr            | am                                                                          | 2 Select Applicant<br>103, NAME 103 •                                                                                                    |
| NAME 103<br>MD, University of Virgini                                                                                                    | ia School of Medicine                                                                                                    | Life Experience                                                                                                    | access to healthcare. I saw p | aople suffer because of thi                                                 | is. It limited my ability to have access to medial                                                                                                    |
| Program Qural<br>Region Urban                                                                                                    | l<br>n                                                                                                    | role models and learn about the field.                                                                                                    |                               |                                                                             |                                                                                                    |
| Meaningful Experiences Overview                                                                                                    |                                                                                                    |                                                                                                    |                               | Research Outputs                                                            | 3                                                                                                    |
| Professional organization Club Med Internal M<br>Interest Group                                                                                                    | ledicine                                                                                                    |                                                                                                    |                               | Oral presentation/Podium<br>presentation                                    | 1                                                                                                    |
| Research UMMC School of Med                                                                                                    | dicine                                                                                                    |                                                                                                    |                               |                                                                             |                                                                                                    |
| Teaching/Mentoring SUNY New Paltz Che<br>Department                                                                                                    | mistry                                                                                                    |                                                                                                    |                               | Volunteer Focus or Po                                                       | opulations                                                                                                    |
| Jackson Young Life<br>Volunteer/service/advocacy                                                                                                    |                                                                                                    |                                                                                                    |                               | Children (e.g., after-school c<br>Brothers Big Sisters)                     | are, Big 2                                                                                                    |
| Special Olympics                                                                                                    |                                                                                                    |                                                                                                    |                               | Disabilities                                                                | 1                                                                                                    |
|                                                                                                    | 2016 2017                                                                                                    | 2018 2019 2020                                                                                                    | 2021                          |                                                                             | -                                                                                                    |
| Research                                                                                                    | Inteer/service/advocacy                                                                                                    | Professional organization                                                                                                    | Teaching/Mentoring            |                                                                             | Volunteer/service/advocacy                                                                                                    |
| + Lead Student Researcher                                                                                                    | vice President                                                                                                    | Member                                                                                                    | OChem Tutor                   |                                                                             | Young Life Leader                                                                                                    |
| UMMC School of Medicine, United States<br>Frequency: Weekly (recurring)<br>Setting: Rural<br>Research Type: Clinical/translational<br>Hearned a lot about vaccines. I want to have<br>research career. | Medical/Healthcare Institution<br>Experiences Clinical Training Type<br>Patient Care Experience<br>Research Experiences Type of Research Output or Sci<br>Additional Research Output or<br>Authoring Text<br>Data Analysis<br>Data Collection<br>Editorial Feedback<br>Literature Search/Review<br>Research Question/Hypothesis<br>Study Design | Biomedical/health care research facil<br>Not applicable<br>Not applicable<br>Scholarly Work<br>Scholarly Work<br>Collaborator<br>Collaborator<br>Collaborator<br>Collaborator<br>Lead<br>S Development<br>Collaborator<br>Collaborator<br>Collaborator | ity<br>on                     | ry Department, United<br>ring)<br>ledge in Ochem, which<br>in biochemistry. | Jackson Young Life, United States<br>Frequency: Weekly (recurring)<br>Setting: Rural<br>Lenjoyed being a mentor to children and seeing<br>them grow and accomplish their educational<br>goals. |

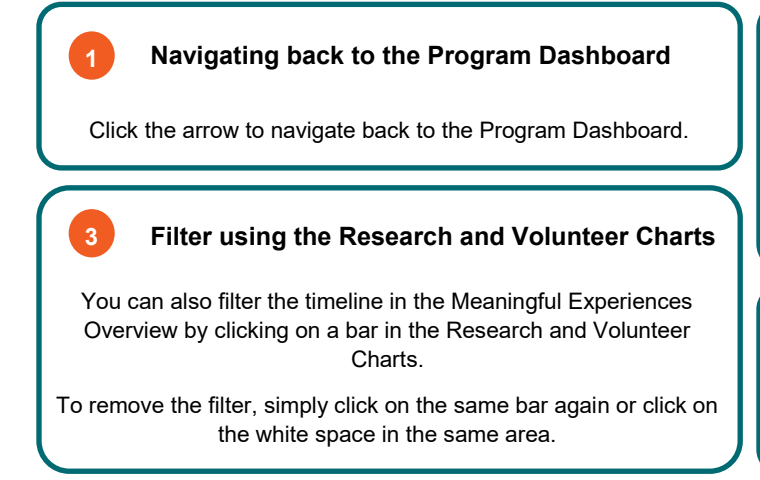

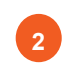

# Dropdown to select a different applicant for review

Use the dropdown menu to select a different applicant without navigating back to the Program Dashboard.

Please note that the dropdown list will show the list of applicants based on the filters selected on the Program Dashboard.

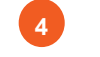

### Hover over each meaningful experience

Simply hover over any meaningful experience on the bottom row to view additional details for the experience.